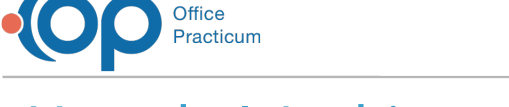

## How do I Archive a Laboratory?

Last Modified on 09/14/2023 3:29 pm EDT

Version 21.3

## Path: Clinical (Top Ribbon) > More > Diagnostic Tests > Lab Facilities Tab

## About

Similar to the process of archiving individual diagnostic tests, you may want to archive a laboratory that no longer provides services for your practice.

Archiving a laboratory does not delete old labs that you may have ordered through the laboratory, but it does remove it from the pick list of laboratory options when ordering new send-out tests.

1. Navigate to the Lab Facilities tab by following the path above.

| <u>.</u>                              |                                      |                                        |                    |                        |                                                        |                                           |                       |                                               |          |          |                     |                |             |
|---------------------------------------|--------------------------------------|----------------------------------------|--------------------|------------------------|--------------------------------------------------------|-------------------------------------------|-----------------------|-----------------------------------------------|----------|----------|---------------------|----------------|-------------|
| CLINICAL 2                            | RACTICE MANAGEMENT BILLI             | NG ADMIN TOOLS PERS                    |                    |                        |                                                        |                                           |                       |                                               |          |          |                     |                |             |
| Schedule Patier<br>View               | t Tasks Send Address<br>Message Book | Superbill Document<br>Mgmt Anytime     | Medical<br>Records | School/Camp<br>Reports | Encounter Temp<br>Well Visit Temple<br>Medication Favo | lates Care I<br>ates Pharm<br>rites Phras | Plans<br>nacies<br>es | Diagnosis Codes<br>More Procedure (CPT) Codes | More     |          |                     |                |             |
| Les ALERTS                            | A Schedule A HI 7 Diagon             | stic Test Utilities: Diagnostic Test I | ookun Data         | Tables 🖪               |                                                        |                                           | -ц                    | Encounter Questions                           | -        |          |                     |                |             |
| Include<br>confidential               | Lab Facilities Test Name Definition  | ons Test Name Pick Lists               | oonap bata         |                        |                                                        |                                           |                       | Developmental Milestones                      |          |          |                     |                |             |
| MESSAGES                              |                                      |                                        |                    |                        |                                                        |                                           |                       | Graphical Milestones                          |          |          |                     |                | Lab Configu |
| C Phone                               | 3 ID Client ID                       | Root Dir                               | OP Lab ID          | Lab Name               | Notes                                                  | Order Type                                | rec                   | Patient Education<br>Report Criteria          | iired    | File Ext | Default<br>for Type | Restricte<br>d | Archived    |
| Portal                                |                                      |                                        |                    |                        | Click here to add a                                    | new lab                                   |                       | Risk Assessments                              |          |          |                     |                |             |
| External                              | 201                                  |                                        | 203                | Imaging                |                                                        | Paper                                     | Requ                  | Surveys                                       |          |          |                     |                |             |
| Need Act (1)                          | 3                                    |                                        | 110                | In House               |                                                        | In House                                  | Requ                  | Customize CDA                                 |          |          |                     |                |             |
| Instant                               | 2                                    |                                        | 101                | LabCorp                |                                                        | Paper                                     | Requi                 | stron, order and Kesoro                       |          |          |                     |                |             |
| CLINICAL                              | 203                                  |                                        | 109                | Legacy Data            |                                                        | Legacy Data                               | Requi                 | sition, Order and Resul 0                     |          |          |                     | <u>N</u>       |             |
| C. communities                        | 6                                    |                                        | 202                | Outside Lab            |                                                        | Paper                                     | Requi                 | sition, Order and Resul 0                     | <u> </u> |          |                     |                |             |
| D Wall Value                          |                                      |                                        | 200                | Quest<br>State Lab     |                                                        | Raper.                                    | Requi                 | rition Order and Parul 0                      | -        |          |                     | -              |             |
| Vervier visits                        | 374 2.16.840.1.113883.19             |                                        | 314                | Value Labs             | _                                                      | Paper                                     | Requi                 | sition, Order and Resul                       | H        |          | H                   | H              |             |
| 10 Deviewed                           |                                      |                                        |                    |                        |                                                        |                                           |                       | ,                                             |          |          |                     |                |             |
| All Reviewed                          |                                      |                                        |                    |                        |                                                        |                                           |                       |                                               |          |          |                     |                |             |
| Referrats                             |                                      |                                        |                    |                        |                                                        |                                           |                       |                                               |          |          |                     |                |             |
| Documents                             |                                      |                                        |                    |                        |                                                        |                                           |                       |                                               |          |          |                     |                |             |
| Surveys                               |                                      |                                        |                    |                        |                                                        |                                           |                       |                                               |          |          |                     |                |             |
| e e e e e e e e e e e e e e e e e e e |                                      |                                        |                    |                        |                                                        |                                           |                       |                                               |          |          |                     |                |             |
| E Keni Keq                            | < > + 台 🗸 < 🗙 😔                      | <                                      |                    |                        |                                                        |                                           |                       |                                               |          |          |                     |                |             |
| BILLING                               |                                      |                                        |                    | 0                      |                                                        |                                           |                       |                                               |          |          |                     |                |             |
| E Claims                              | Offic                                |                                        |                    |                        |                                                        |                                           |                       |                                               |          |          |                     |                |             |
| Superbills (4)                        | Location ID Facility Code Assign     | ed by Lab (MSH-6)                      |                    | Staff Mem              | ber Id                                                 | entifier assign                           | ed by I               | ab Identifier Type                            |          |          |                     |                |             |
| Rejections                            |                                      |                                        |                    |                        |                                                        |                                           |                       |                                               |          |          |                     |                |             |
| Q Queue                               |                                      |                                        |                    |                        |                                                        |                                           |                       |                                               |          |          |                     |                |             |
| Remits                                |                                      |                                        |                    |                        |                                                        |                                           |                       |                                               |          |          |                     |                |             |
| Not Ack                               |                                      |                                        |                    |                        |                                                        |                                           |                       |                                               |          |          |                     |                |             |

- 2. In the Lab Configuration pane, scroll up and down to identify the laboratory name you want to archive.
- 3. Click on the laboratory you want to archive. A triangle will appear on the far left of the row to confirm it is selected.

|     |       | -                       |                                         |             |             |                    |             |                                                               |                |                 |          |                     |                |          |
|-----|-------|-------------------------|-----------------------------------------|-------------|-------------|--------------------|-------------|---------------------------------------------------------------|----------------|-----------------|----------|---------------------|----------------|----------|
| 47  | Sche  | dule 🧐 HL7 Diagno       | ostic Test Utilities: Diagnostic Test I | .ookup Data | Tables 🔣    |                    |             |                                                               |                |                 |          |                     |                |          |
| Lab | Facil | ties Test Name Definiti | ons Test Name Pick Lists                |             |             |                    |             |                                                               |                |                 |          |                     |                |          |
|     |       |                         |                                         |             |             |                    |             |                                                               |                |                 |          |                     |                | Lab Cont |
| 3   | ID    | Client ID               | Root Dir                                | OP Lab ID   | Lab Name    | Notes              | Order Type  | On adding a new<br>requisition, create the<br>following items | HL7<br>Version | Ack<br>Required | File Ext | Default<br>for Type | Restricte<br>d | Archived |
| *   | _     |                         |                                         |             | 0           | lick here to add a | new lab     |                                                               |                |                 |          |                     |                |          |
| Þ   | 201   |                         |                                         | 203         | Imaging     |                    | Paper       | Requsition, Order and Resul                                   | 0              |                 |          |                     |                |          |
|     |       |                         |                                         | 110         | In House    |                    | In House    | Regusition, Order and Resul                                   | 0              |                 |          |                     |                |          |
|     | 2     |                         |                                         | 101         | LabCorp     |                    | Paper       | Requsition, Order and Resul                                   | 0              |                 |          |                     |                |          |
| U.  | 203   |                         |                                         | 109         | Legacy Data |                    | Legacy Data | Requsition, Order and Resul                                   | 0              |                 |          |                     |                |          |
|     | 6     |                         |                                         | 202         | Outside Lab |                    | Paper       | Requsition, Order and Resul                                   | 0              |                 |          |                     |                |          |
|     | 1     |                         |                                         | 100         | Quest       |                    | Lab Portal  | Regusition and Order                                          | 0              |                 |          |                     |                |          |
|     | - 4   |                         |                                         | 200         | State Lab   |                    | Paper       | Requsition, Order and Resul                                   | 0              |                 |          |                     |                |          |
|     | 374   | 2 16 840 1 113883 10    |                                         | 314         | Value Labs  |                    | Paper       | Requsition Order and Resul                                    |                |                 |          |                     |                |          |

- 4. Click the **Edit** pencil in the lower left corner of that pane.
- 5. Then click the Archived box in that row, on the right side of the row. The Archived box should now be checked.

| ID  | Client ID              | Root Dir | OP Lab ID | Lab Name    | Notes             | Order Type  | On adding a new<br>requisition, create the<br>following items | HL7<br>Version | Ack<br>Required | File Ext | Default<br>for Type | Restricte<br>d | Archived |
|-----|------------------------|----------|-----------|-------------|-------------------|-------------|---------------------------------------------------------------|----------------|-----------------|----------|---------------------|----------------|----------|
|     |                        |          |           | CI          | ick here to add a | new lab     |                                                               |                |                 |          |                     |                |          |
| 20  | 1                      |          | 203       | Imaging     |                   | Paper       | Requsition, Order and Resu                                    | 0              |                 |          |                     |                |          |
|     | 3                      |          | 110       | In House    |                   | In House    | Requsition, Order and Resu                                    | 0              |                 |          |                     |                |          |
| 1   | 2                      |          | 101       | LabCorp     |                   | Paper       | Requsition, Order and Resu                                    | 0              |                 |          |                     |                |          |
| 20  | 3                      |          | 109       | Legacy Data |                   | Legacy Data | Requsition, Order and Resu                                    | 0              |                 |          |                     |                |          |
| 1   | 6                      |          | 202       | Outside Lab |                   | Paper       | Requsition, Order and Resu                                    | 0              |                 |          |                     |                |          |
| 1.1 | 1                      |          | 100       | Quest       |                   | Lab Portal  | Requsition and Order                                          | 0              |                 |          |                     | $\sim$         |          |
|     | 4                      |          | 200       | State Lab   |                   | Paper       | Requsition, Order and Resu                                    | 0              |                 |          |                     |                |          |
| 37  | 4 2.16.840.1.113883.19 |          | 314       | Value Labs  |                   | Paper       | Regusition, Order and Resu                                    |                |                 |          |                     |                |          |

6. Finally, click the green **checkmark** in the lower left corner of the Lab Configuration pane.

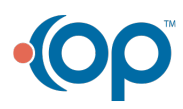

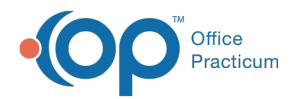

There may, or may not, be information associated with this laboratory, present in the**Office Location Identification** pane and the **Provider Lab Identification (Lab Links)** pane. If so, leave this information alone.

|   |     |                      |          |           |             |                   |             |                                                               |                |                 |          |                     |                | Lab Confi |
|---|-----|----------------------|----------|-----------|-------------|-------------------|-------------|---------------------------------------------------------------|----------------|-----------------|----------|---------------------|----------------|-----------|
| 3 | ID  | Client ID            | Root Dir | OP Lab ID | Lab Name    | Notes             | Order Type  | On adding a new<br>requisition, create the<br>following items | HL7<br>Version | Ack<br>Required | File Ext | Default<br>for Type | Restricte<br>d | Archived  |
| x |     |                      |          |           | c           | ick here to add a | new lab     |                                                               |                |                 |          |                     |                |           |
|   | 201 |                      |          | 203       | Imaging     |                   | Paper       | Requsition, Order and Resul                                   | 0              |                 |          |                     |                |           |
|   | 3   |                      |          | 110       | In House    |                   | In House    | Requsition, Order and Resul                                   | 0              |                 |          |                     |                |           |
|   | 2   |                      |          | 101       | LabCorp     |                   | Paper       | Requsition, Order and Resul                                   | 0              |                 |          |                     |                |           |
|   | 203 |                      |          | 109       | Legacy Data |                   | Legacy Data | Requsition, Order and Resul                                   | 0              |                 |          |                     |                |           |
|   | 6   | 5                    |          | 202       | Outside Lab |                   | Paper       | Requsition, Order and Resul                                   | 0              |                 |          |                     |                |           |
| • |     |                      |          | 100       | Quest       |                   |             |                                                               |                |                 |          |                     |                |           |
|   | 4   |                      |          | 200       | State Lab   |                   | Paper       | Requsition, Order and Resul                                   | 0              |                 |          |                     |                |           |
|   | 374 | 2.16.840.1.113883.19 |          | 314       | Value Labs  |                   | Paper       | Requsition, Order and Resul                                   |                |                 |          |                     |                |           |

| + + +       |                                       |                   |              |                            |                 | 1 |
|-------------|---------------------------------------|-------------------|--------------|----------------------------|-----------------|---|
|             | Office Location Identific             | ation             |              |                            |                 |   |
| Location ID | Facility Code Assigned by Lab (MSH-6) |                   | Staff Member | Identifier assigned by lab | Identifier Type |   |
|             | 3004033681                            | OK to leave along | QA Test      |                            |                 |   |
|             | 18976019                              | OK to leave alone |              |                            |                 |   |
|             | 3004033637                            |                   |              |                            |                 |   |
|             |                                       |                   |              |                            |                 |   |

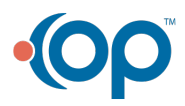